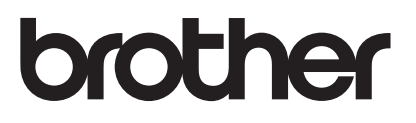

# 升級套件 I 使用說明書

電腦刺繡縫級機

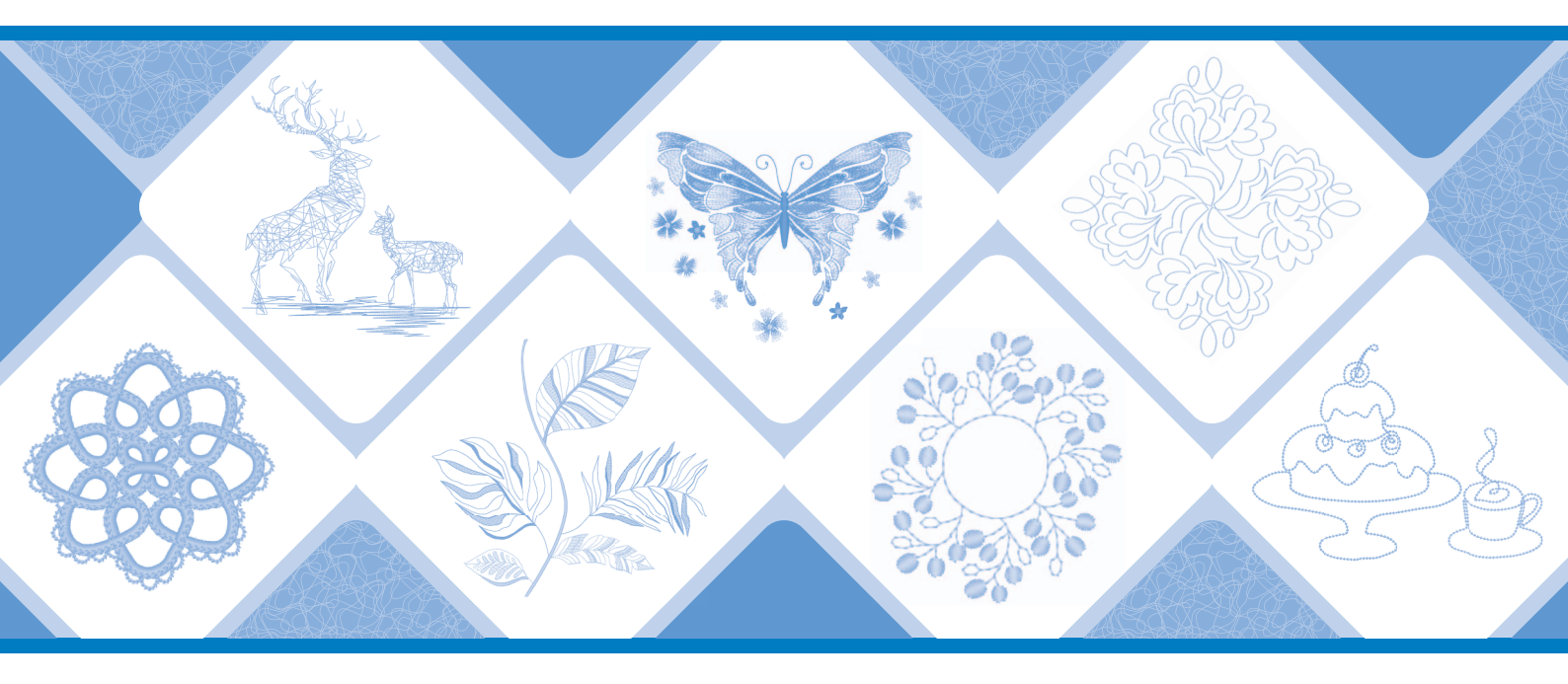

# 目錄

| (僅適用於 INNOV-ÍS XJ1)實用針趾與文字 / 裝飾性針趾 2 | 2 |
|--------------------------------------|---|
| 實用針趾花樣                               | 2 |
| 改變針趾花樣的起點和終點角度 (錐形針趾功能)2<br>佐毛級壓迫    | 2 |
| 1)ナ縺虐祢                               | ) |
| 刺繡5                                  | 5 |
| 新型刺繡花樣                               | 5 |
| 釦眼花樣                                 | 5 |
| 装飾孔花樣                                | 5 |
| 2 點刺繡定位功能                            | 5 |
| 取消選擇區域設定(不縫綛設定)10                    | ) |
| 使用矩陣複製重複花樣                           | 1 |
| My Stitch Monitor 應用程式               | 2 |
| 在設計周圍製作壓線、滾輪壓線或裝飾性填充花樣13             | 3 |
| 刺繡釘線縫花樣                              | 1 |
| 我的設計中心                               | 7 |
| 追加花樣17                               | 7 |
| 使用擦除鍵                                | 7 |
| 設定筆刷類型                               | 7 |
| 儲存外廓17                               | 7 |
| 其他功能                                 | 7 |

本說明書提供關於新增/升級功能的詳細資訊。使用本說明書前,請根據安裝說明書中的步驟對本機升級。使用本說明 書所述的功能之前,請先閱讀本機隨附的使用說明書。

本說明書中顯示的螢幕插圖可能與本機上實際顯示的有所不同。

#### (僅適用於 INNOV-ÍS XJ1) 實用針趾 改變針趾花樣的起點和終點角度 (錐形針趾 與文字 / 裝飾性針趾 功能) 可以改變針趾花樣的起點和終點角度。這對要縫級具有尖細 角度或裝飾性針趾、安裝貼布繡等繡件時十分有用。 **實用針趾花樣** 新增了10個實用針趾花樣。這些針趾亦專為使用雙重送布 壓布腳而設計。 Character Decorative Stitch Utility Stitch :11 1-01 Straight stitch (Left) 0-34 0-34 \*\*\*\*\*\* Q-33 0-35 Q-3 Q-3 YWV No. ł 0-36 0-38 0 0 0 0 0-39 0-37 Q-40 請根據個人需要,使用完成縫級針趾花樣的方法。 \*8 • 方法 1:按下「迴針」按鈕開始改變縫級終點處的 角度(第2頁) D 方法 2: 縫級指定的針趾花樣數 (第4頁) '째 ☆ 提醒 Q -=-= • 使用與繡件相同的材料和針趾花樣,進行試縫以檢 查成果如何。如有需要,可以加裝襯料。 • 如果需要在縫級起頭和結尾處原地止針,請使用 ● (原地止針按鈕)。啓用錐形針趾功能時,無法 此外, 對類別的針趾花樣 (除目以外)也可以使用雙重送 使用[♀](迴針按鈕)進行原地止針縫。 布壓布腳。 ■ 方法 1:按下「迴針」按鈕開始改變縫紉終點 處的角度 按下 Utility Stitch ,然後按下└₮,選擇使用錐形針趾的 針趾花樣。 ŝ J â B ? fi. ---Utility Character Decorative ~**O** -------ISE TITT -WWW 0 00 ²≳} T-07 \*\*\*\*\* 1.0F\*X\*X\*+ T-10 T-O-AXXXX 194100 1. 3 \*\*\* T-12 <sup>1.16</sup> T-1 T-15 \*\*\* \* ) O P. `≣ T-18 1-19 T-20 金田学 T-1-\*\*\*\*\* 10000 ÷. ™ ∩ ≫

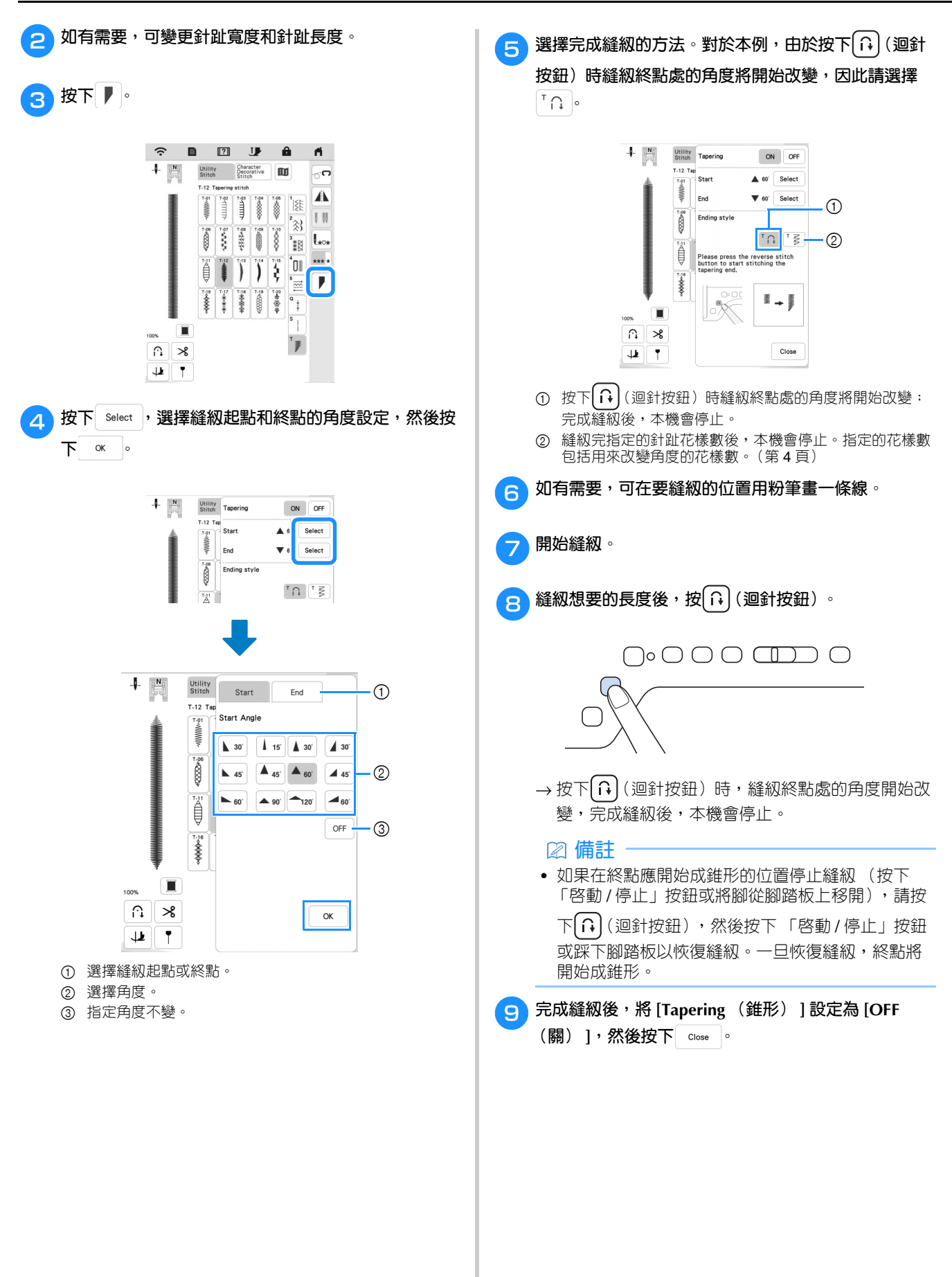

#### ■ 儲存設定

1

可以在本機記憶體中儲存指定的起點和終點角度、完成成錐形的方法及針趾設定。

| 參考第2頁上的「方法1:按下「迴針」按鈕開始改變                              |
|-------------------------------------------------------|
| <sup>1</sup> 縫紉終點處的角度」的步驟 1 至 4 , 選擇縫紉起點<br>和終點的角度設定。 |
| 机核和的用反改化。                                             |

使用此方法,指定針趾花樣數(包括用來改變角度的花

樣數)。這可讓您重複縫級長度相同的針趾花樣。

■ 方法 2:縫級指定的針趾花樣數

按下[1], 然後指定針趾花樣數 (包括用來改變角度) 的花樣數)。

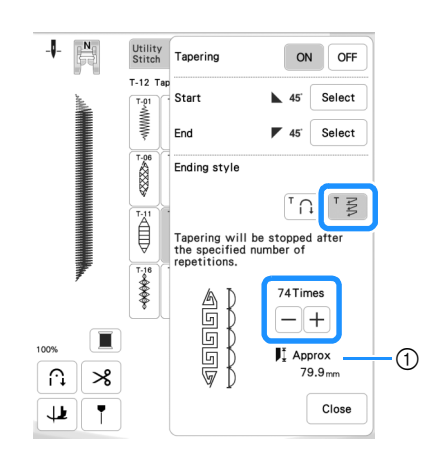

① 針趾花樣的大約長度

#### ☑ 備註・

2

 用來改變角度的針趾花樣數會因花樣和角度而 異。請進行試縫以檢查成果如何。

### 🖪 開始縫級。

→ 縫級結束後,本機會自動停止。

#### ☑ 備註 -

 若要在方形内縫級針趾,請將縫級起點選為 45, 將縫級終點選為 45,然後繼續縫級相同的針趾花 樣,縫級針趾的每條線後將布料旋轉 90°。 改變縫級方向時,樞軸設定很有用。如需詳細資訊, 請參考本機使用說明書中的「繞軸旋轉」。

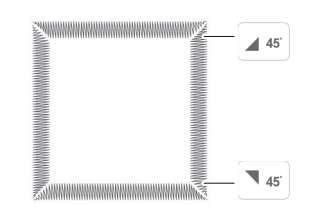

- 設定錐形功能後,按下 стоме о 242222 Ending style ™∩ ™≸ Ĩ. ress the reverse stitch o start stitching the M → M ∩, ℅ Close 4 Ŧ 7.0 1.0 0.00 4.0
- 2 按下 Memory ∘

### ■ 讀取已儲存的設定

🚹 選擇花樣後,按下 Retrieve 以讀取儲存的設定。

按下要讀取設定的編號鍵,然後按下 Retrieve 。

\* 如果將錐形針趾功能設定為 [ON (開)],則無法 讀取設定。

| L/R Shift             | Tension<br>(10)<br>apetition<br>Tension |
|-----------------------|-----------------------------------------|
| style Re<br>L/R Shift | epetition<br>Tension                    |
| L/R Shift             | Tension                                 |
| 0.00                  | 4.0                                     |
| style Re              | epetition<br>25                         |
| L/R Shift             | Tension                                 |
| style Re              | epetition                               |
|                       | Retrieve                                |
|                       | style R                                 |

#### ☑ 備註

 如需關於儲存和調出設定的更多資訊,請參考本機 使用說明書中的「儲存針趾設定」。

## 仿手縫壓線

新增了仿手縫壓線的三個針趾花樣。

使用下方建議的繡線縫級仿手縫壓線針趾花樣:

上線:使用與布料顏色相符的透明尼龍線或輕量線,使此線 呈現隱形效果。

底線:使用與布料形成鮮明對比的顏色,使針趾花樣脫穎而 出。

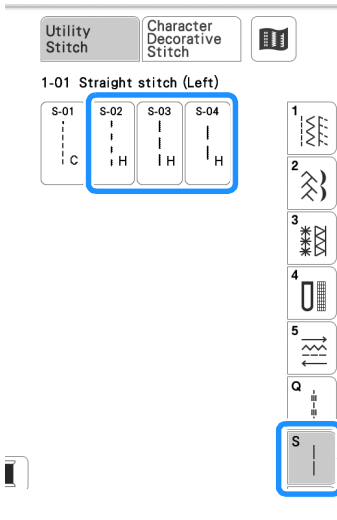

### 🛛 備註

- 對於大多數布料和繡線,使用 90/14 車針可以獲得 表面整潔的成品。
- 若要拉出更多底線,請增加線張力。
- S-02、S-03、S-04 是由數個短針趾組成。

## 刺繡

## 新型刺繡花樣

花樣已新增至以下類別中。

如需詳細資訊,請參考本套件的刺繡設計手冊。

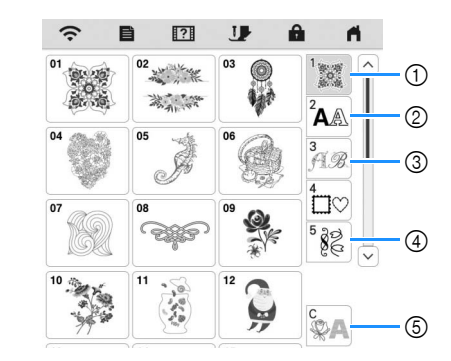

- ① 新增了花樣類型選擇鍵。
- ② 新增了<sup><sup>21</sup> ABC <sup>22</sup> ABC 。</sup>

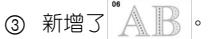

- ④ 兩個裝飾孔花樣已新增至 ● 花樣已新增至
- ⑤ 新增了 ※ AB 。如需關於刺繡釘線縫的詳細資訊,請參考第14頁上的「刺繡釘線縫花樣」。

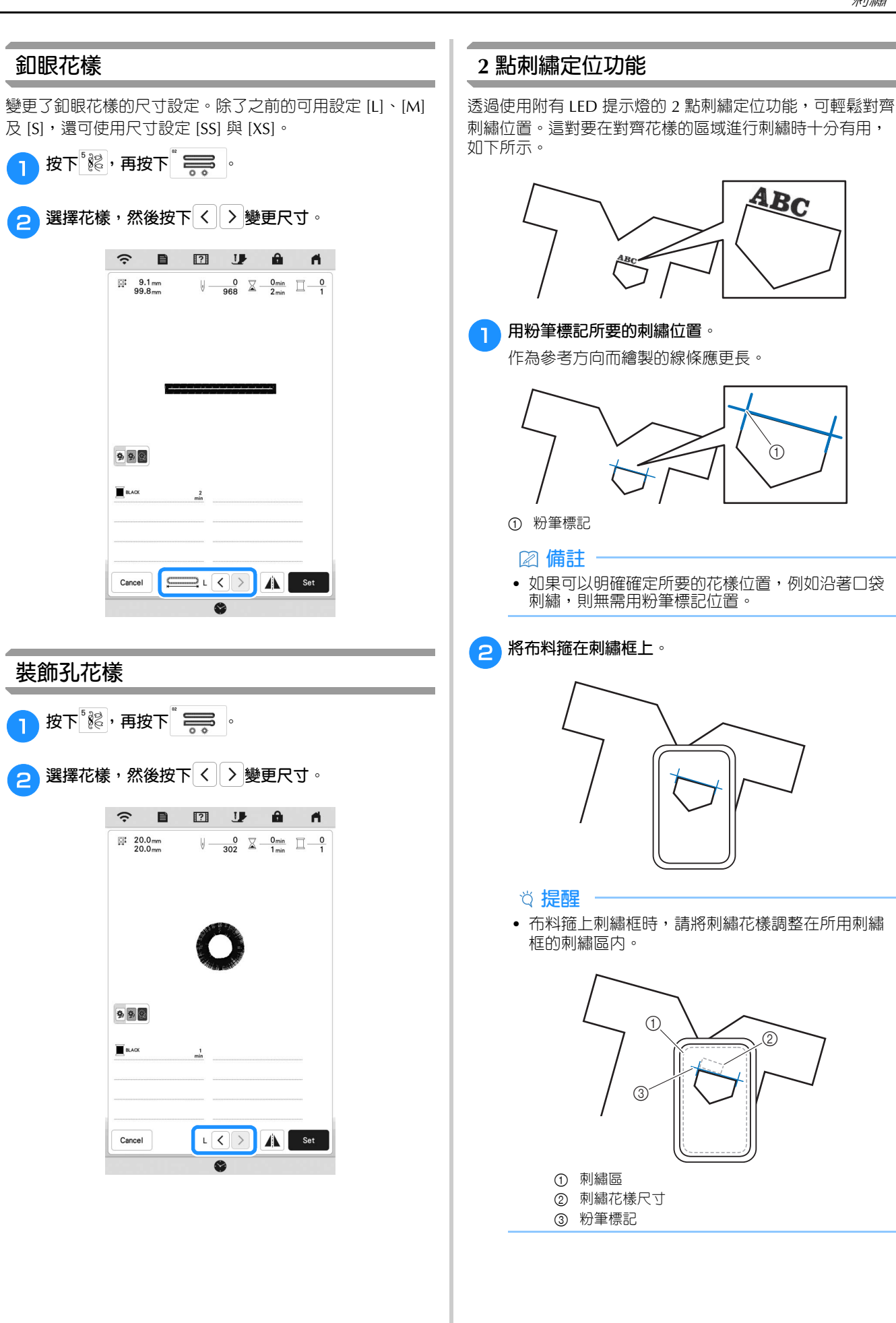

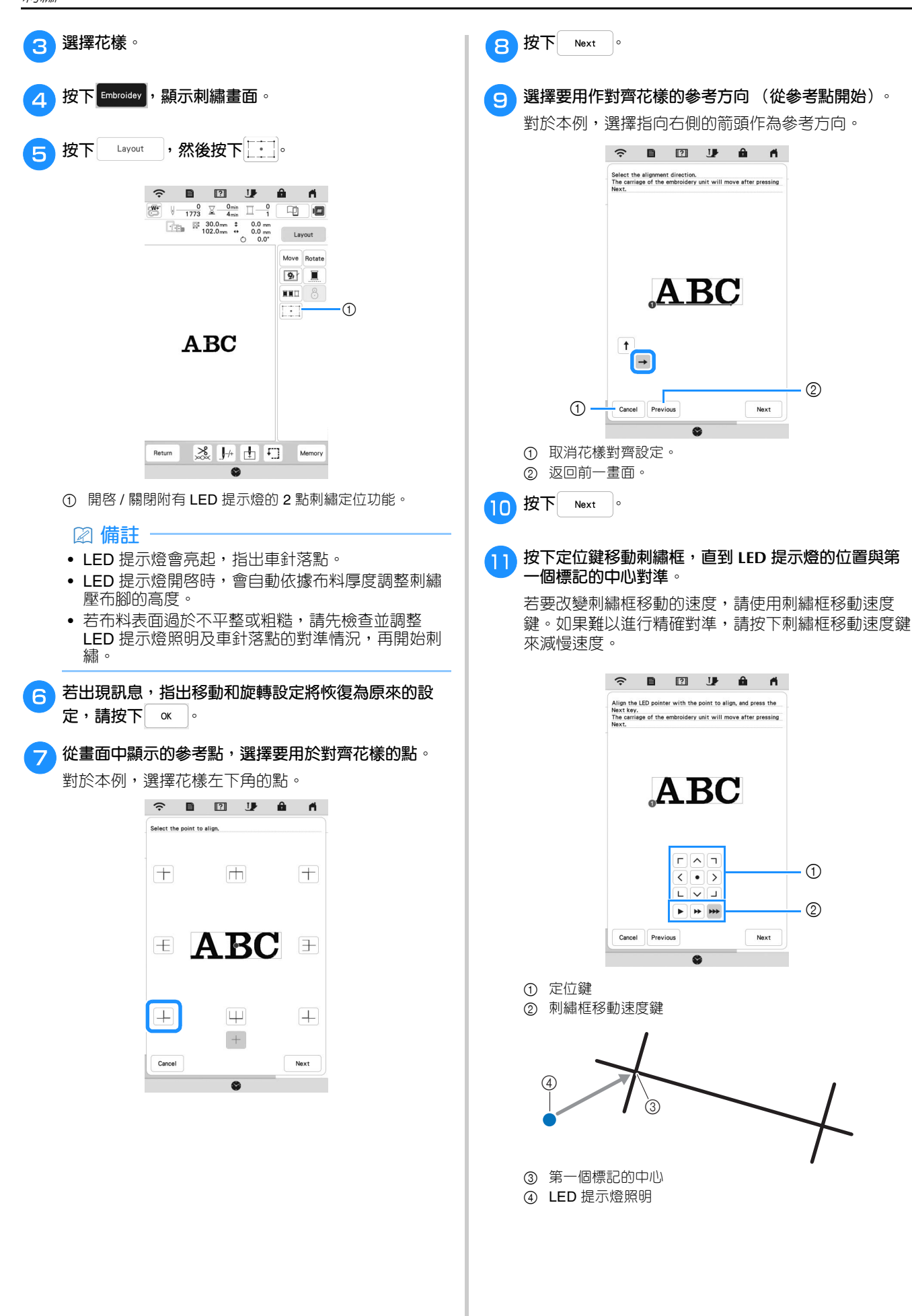

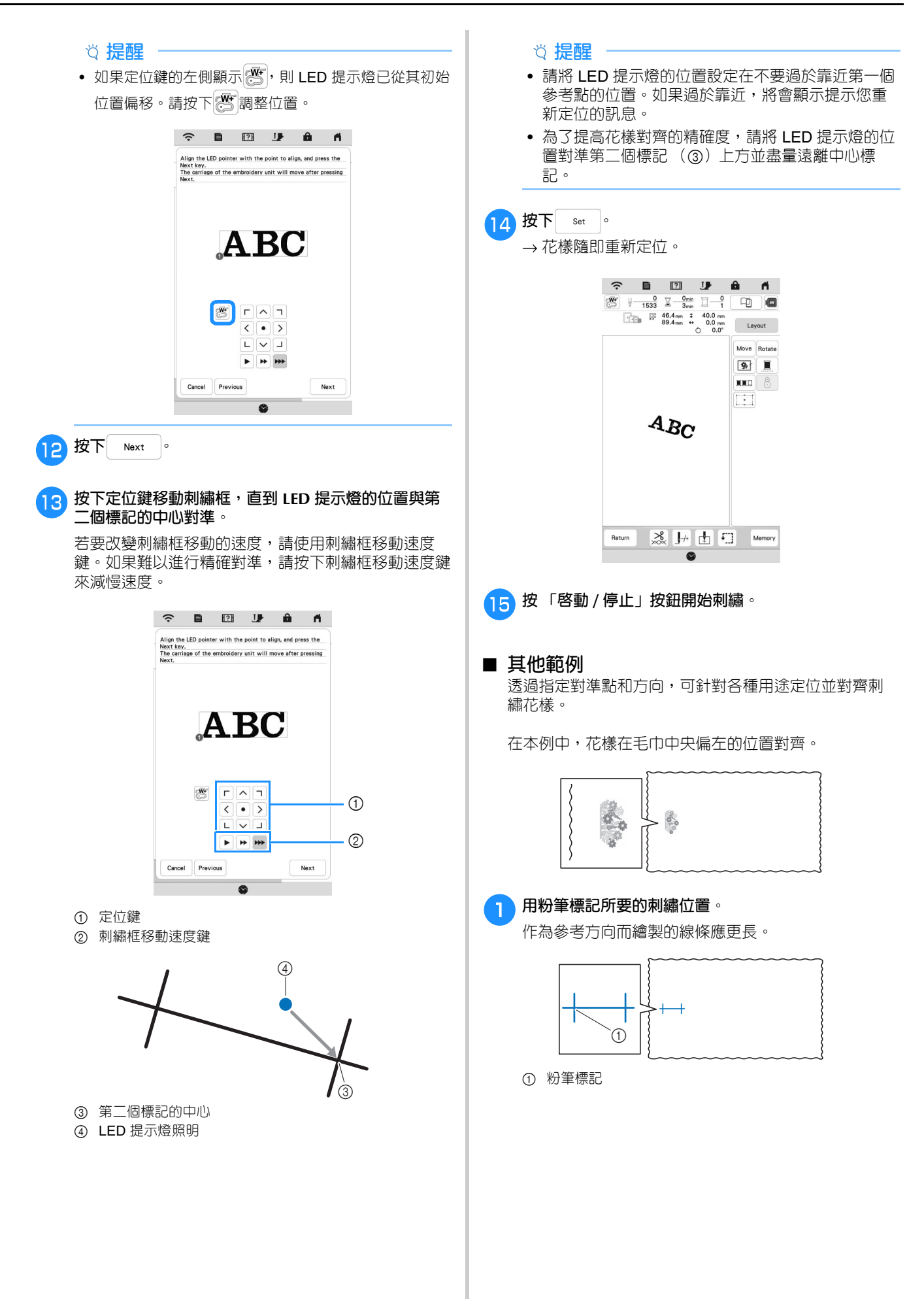

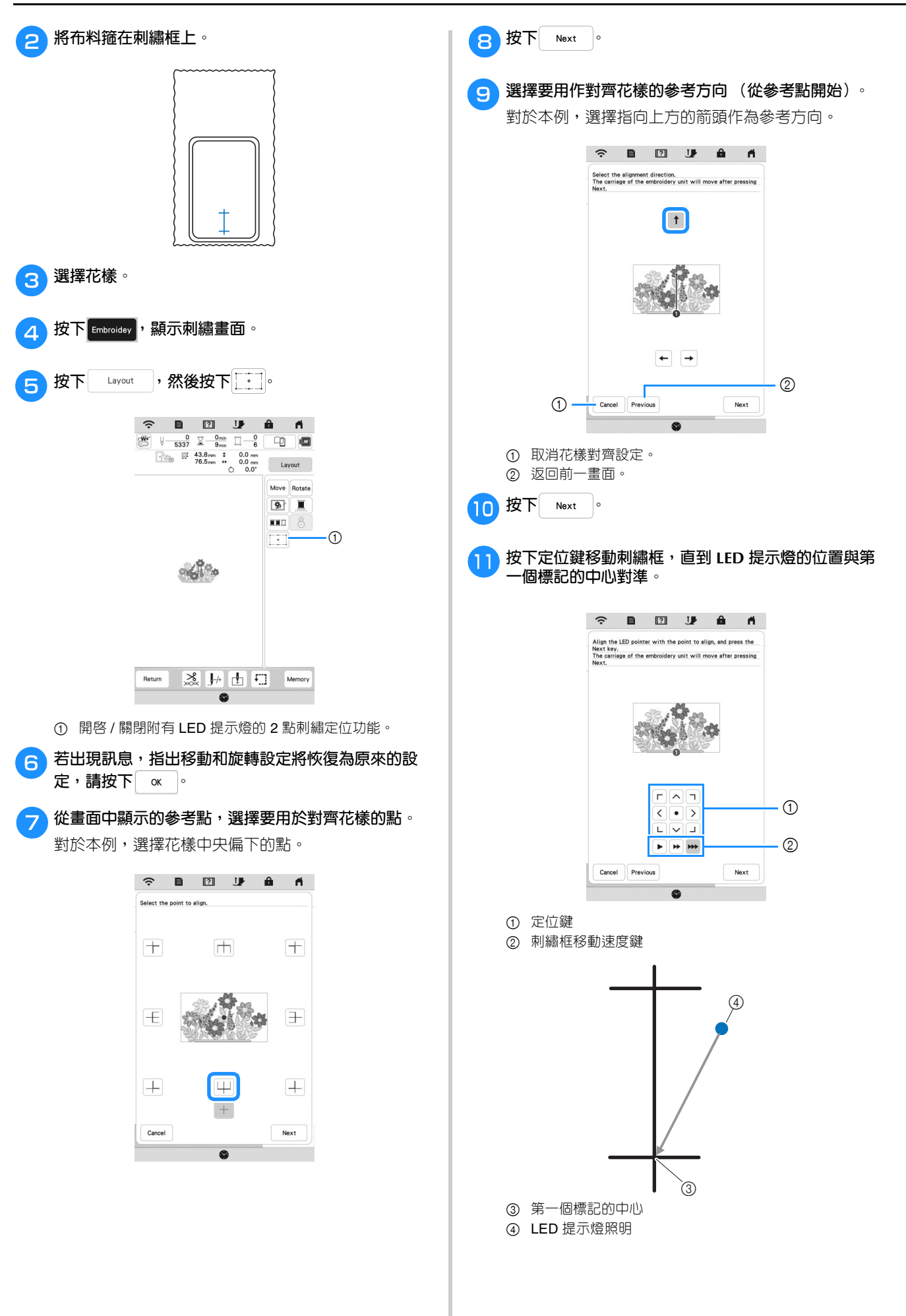

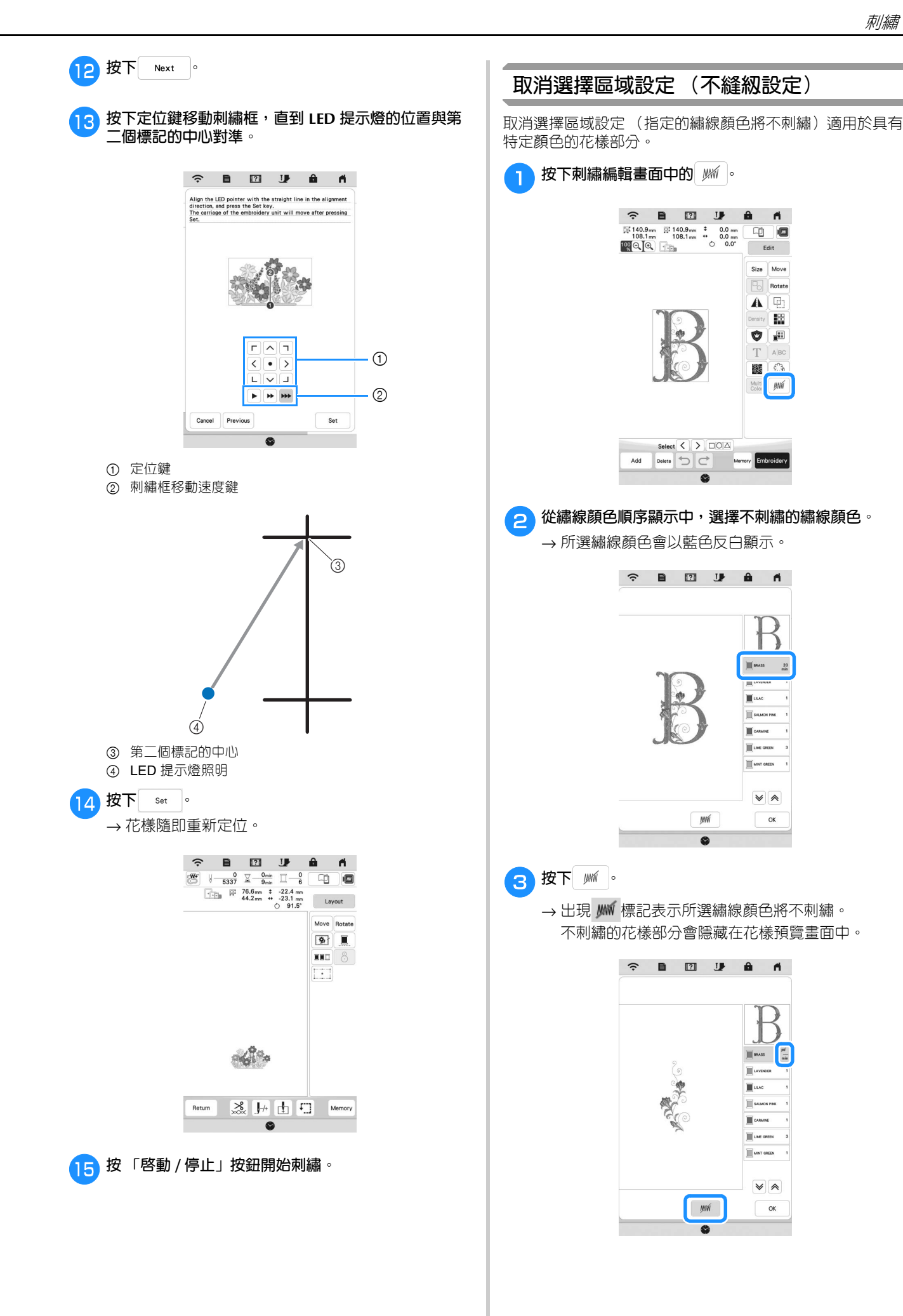

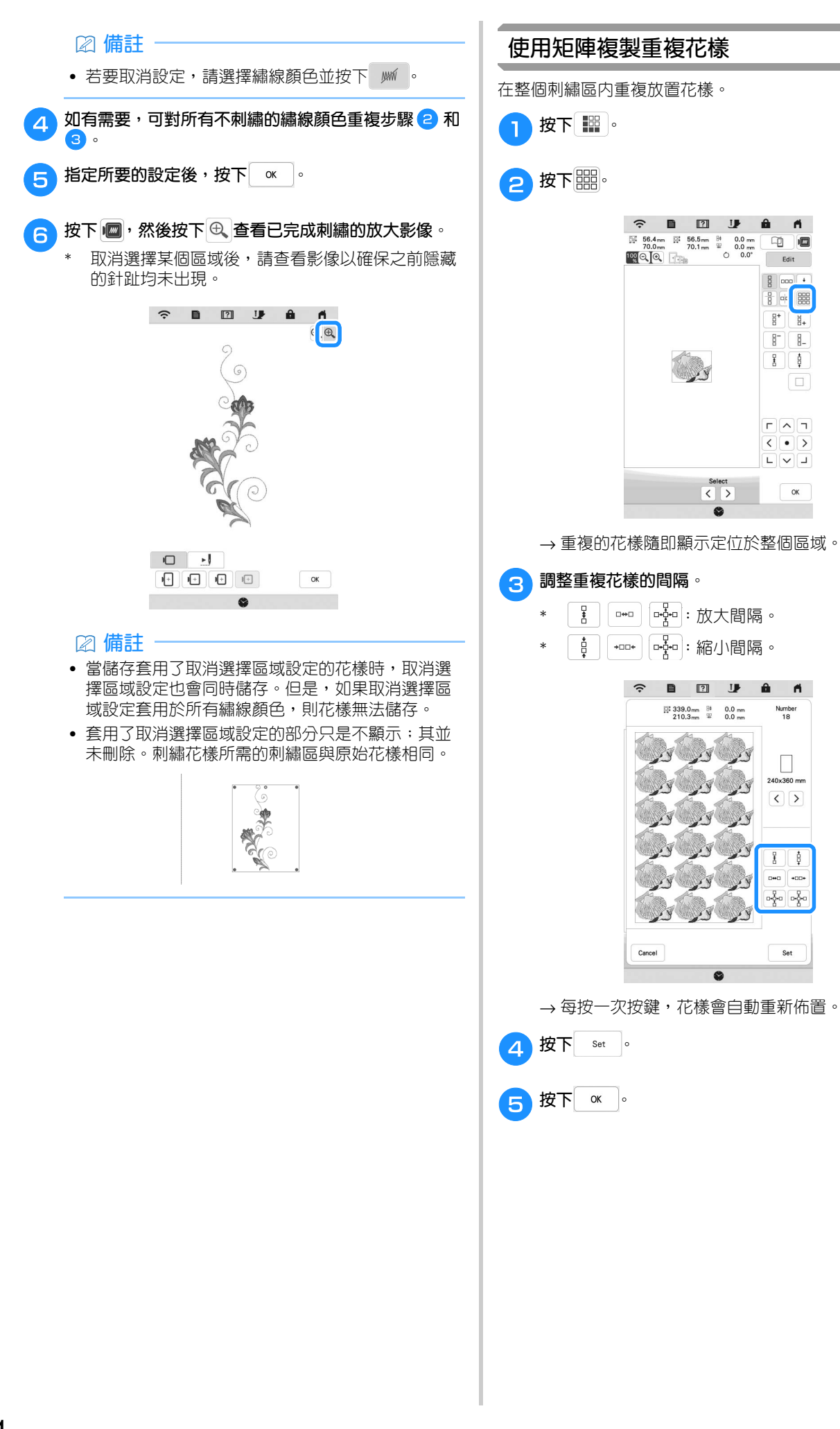

## My Stitch Monitor 應用程式

透過在智慧型裝置上安裝 My Stitch Monitor 應用程式,並將 本機與智慧型裝置連線至相同無線網路,您便可以查看本機 的運作狀況。而且,當本機停止時您會收到通知。

## ■ 安裝應用程式

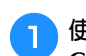

使用您的智慧型裝置掃描下方相應的 QR 代碼以進入 Google Play™ 或 App Store。

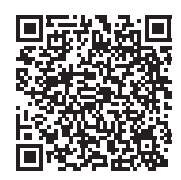

Android<sup>™</sup> : <u>https://s.brother/msmagi</u>

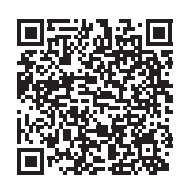

iOS : https://s.brother/msmggi

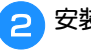

安裝 [My Stitch Monitor]。

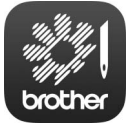

My Stitch Monitor

## 🛛 備註

- 若要下載並安裝該應用程式,您亦可在 Google Play™ 或 App Store 搜尋 [My Stitch Monitor]。
- 如需關於本應用程式使用方法的更多資訊,請瀏覽以下網站。
  - https://s.brother/cpeka/
- Brother 產品、相關文件及其他任何資料所示的品牌 名稱及產品名稱均為其各自公司之商標或註冊商標。

## ■ 監控

## 🛛 備註

 該應用程式將不定時更新。以下說明可能與實際畫 面和操作有所不同。

#### \rceil 將本機連線至無線網路。

- \* 請參考本機使用說明書中的「無線網路連接功 能」。
- 確認您的智慧型裝置與本機連線至相同網路。
- 3 在智慧型裝置上輕觸 [My Stitch Monitor] 圖示,啓動應 用程式。

#### д 按照應用程式中顯示的指示將應用程式與本機連線。

- \* 選擇本機設定畫面中 [Machine name (本機名稱)] 旁邊顯示的名稱。
- → 現在可以監控本機。

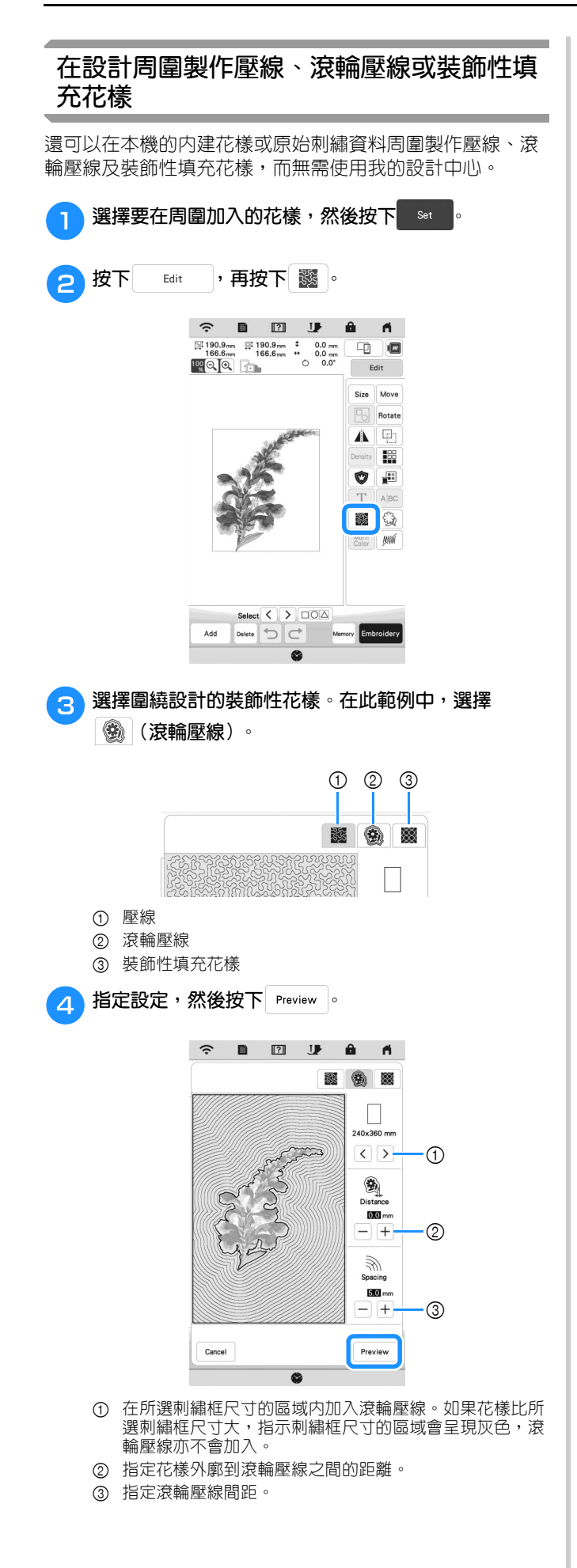

5 檢查花樣的影像。如有需要,可重新指定設定。如果設定已完成,按下 «

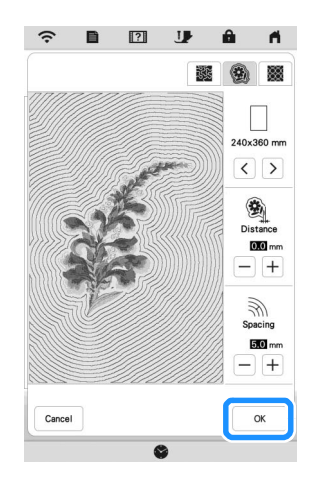

#### ☑ 備註

 如果選擇 (裝飾性填充花樣),則可用設定將與 滾輪壓線不同。

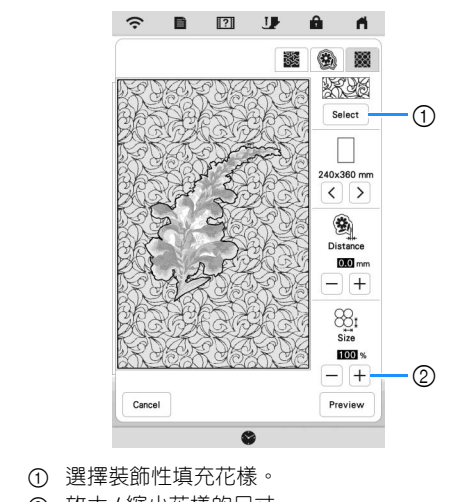

② 放大/縮小花樣的尺寸。

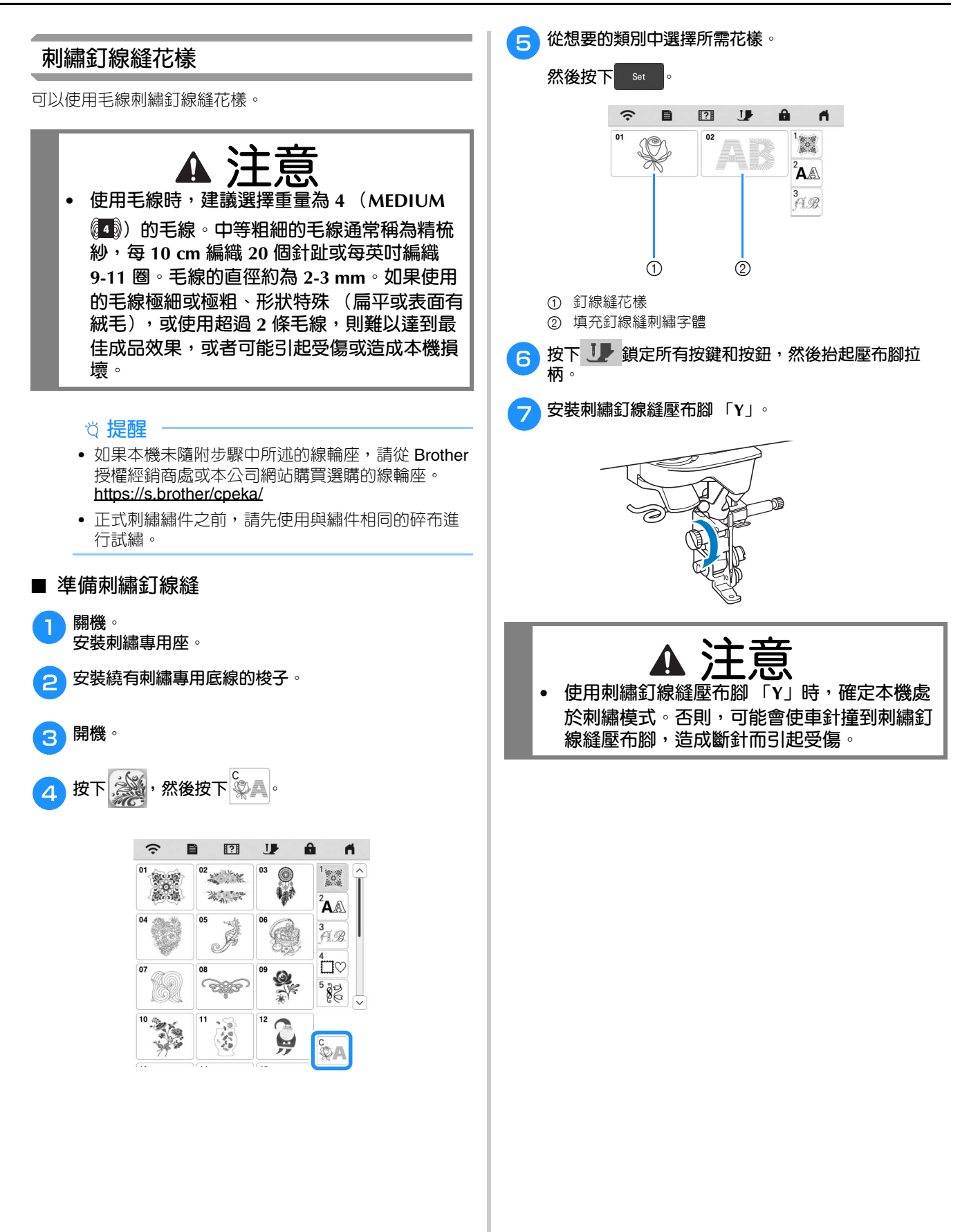

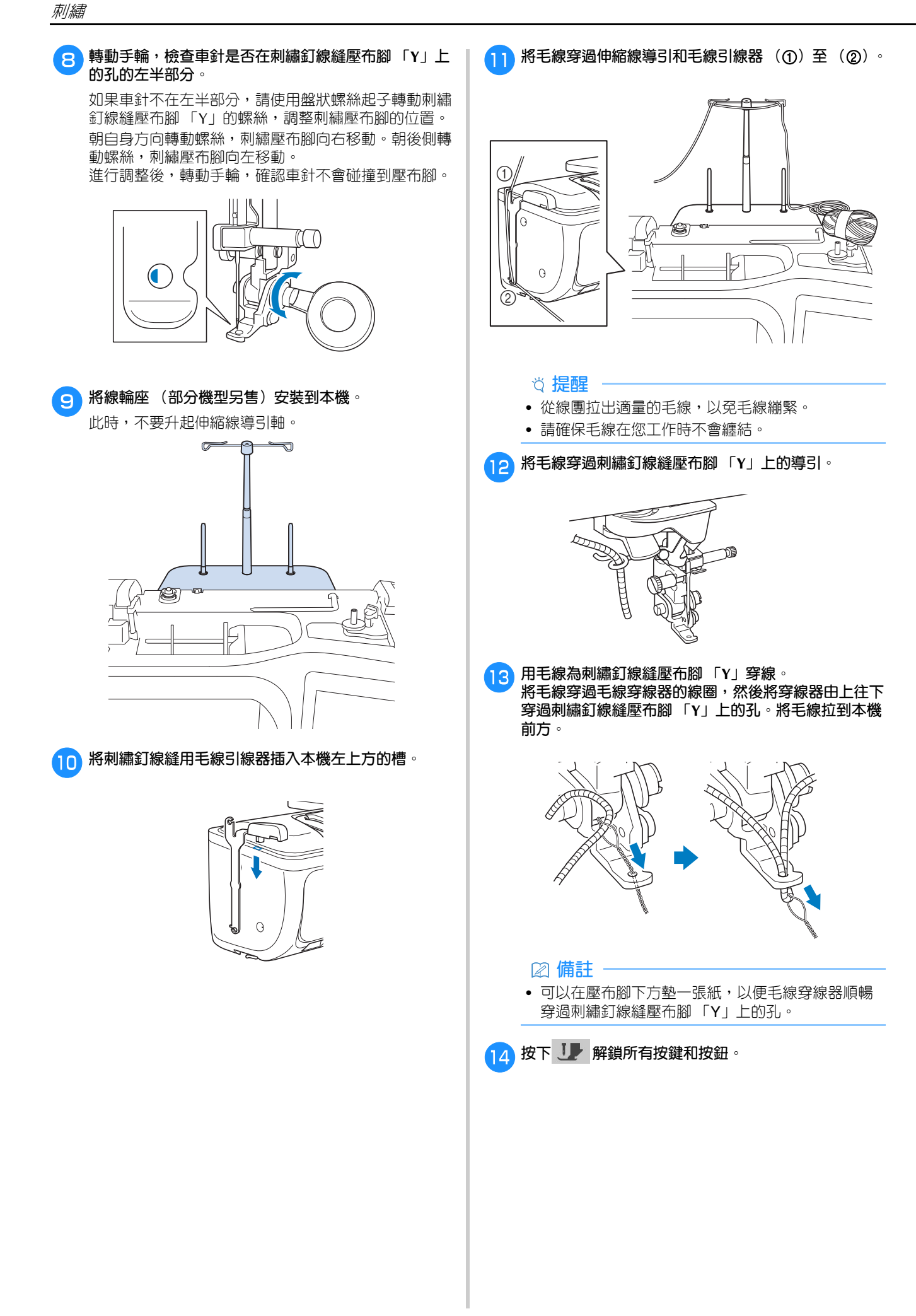

# 15 為本機穿上線。 ☆ 提醒 6 • 請勿將線輪座用於上線。否則上線可能與毛線發生 纏結。 ☑ 備註 • 為了獲得最佳效果,請使用與毛線顏色相同的上線。 16 按兩次 🕒 (壓布腳抬起按鈕),抬起壓布腳,然後將 刺繡框安裝到刺繡專用座上。 ■ 刺繡釘線縫花樣 按下 Embroidey。 確定將約 20 cm 的毛線拉到本機前方。 在您前方用手握住毛線,同時按「啓動/停止」按鈕。 З 向上拉毛線可能使其卡在車針上,導致斷針。 ٠ 請小心不要讓毛線卡在車針上。 ☆ 提醒 • 刺繡前,請確保有足夠的毛線、上線及底線。 • 請確保毛線能夠順暢穿過導引。視需要從線團上散 開盡可能多的毛線,以免毛線繃緊。 • 請使用沒有結頭的毛線。 🔼 刺繡幾個針趾後,鬆開毛線。 → 刺繡完成後,本機會自動修剪線頭並停止。 ☑ 備註 • 使用高密度毛線時,上線張力可能會被擾亂。如果 發生這種情況,可透過在設定畫面將 [Embroidery Foot Height (繡花壓布腳高度)]提高約 1 mm 進 行改善。

5 用尖錐或掛毯針在布料上打一個洞,然後使用毛線穿線 器將多餘的毛線拉到布料反面。

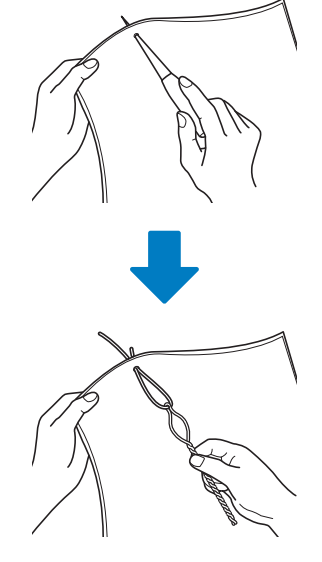

將毛線的末端綁緊,以免其被拉出,然後使用剪刀修剪任何多餘的毛線。

# 我的設計中心

## 追加花樣

新增了15個裝飾性填充花樣。

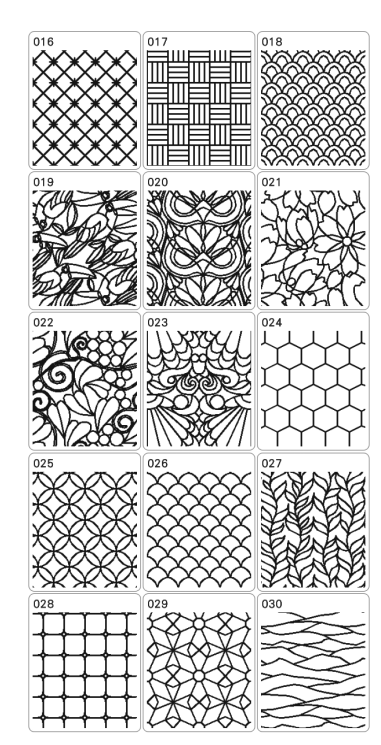

新增了下列線條針趾類型。

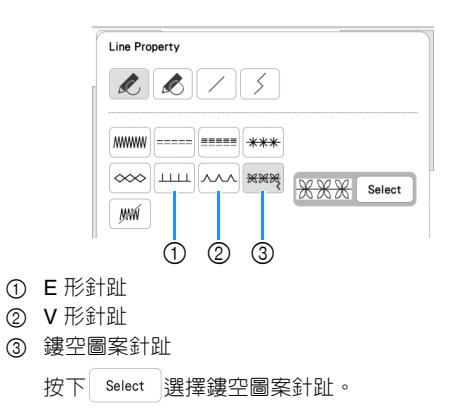

## 使用擦除鍵

新增了更多擦除工具形狀。

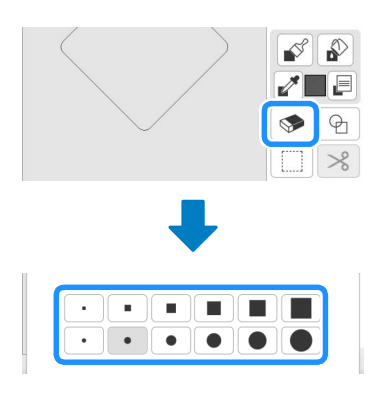

## 設定筆刷類型

新增了更多筆刷類型。

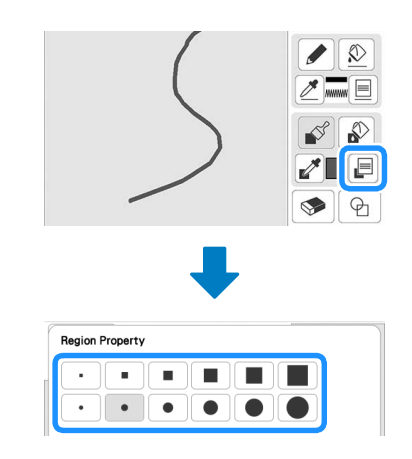

## 儲存外廓

20 個刺繡花樣外廓可建立為印章形狀。如果已建立的形狀超過 20 個,則最早建立的形狀會自動清除。

如需關於建立印章形狀的詳細資訊,請參考本機使用說明書 中的「刺繡花樣周圍的裝飾性針趾(壓線功能)」。

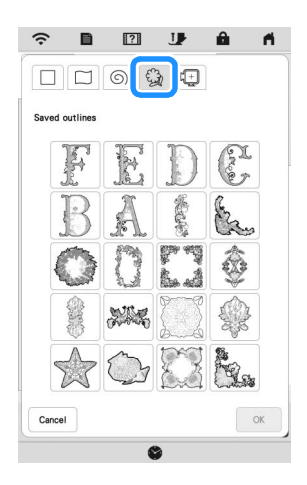

## 其他功能

新增了關於新功能的教學影片。請參考本機使用說明書中 的 「播放教學影片」。 請瀏覽本公司網站 <u>https://s.brother/cpeka/</u> 以獲取產品支援及常見問 題集 (FAQs)。